## <u>Genie Auto-Data</u>

To start your Auto search, click Search for Leads, US Consumers + Auto Data to Build A List:

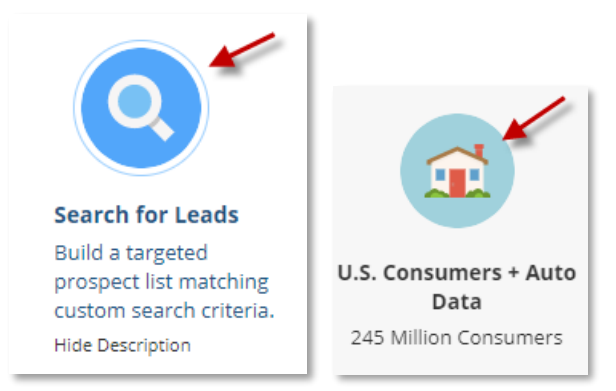

\*You can select <u>ALL</u> filters you want on the left-hand side <u>BEFORE</u> clicking Run Search. Record counts will update immediately at the bottom of the page when selecting filters\*

You can view and select the auto data filters from the Automobile selection on the left along with your other demographics you are targeting, Geography, Housing, Age, Marital Status etc.

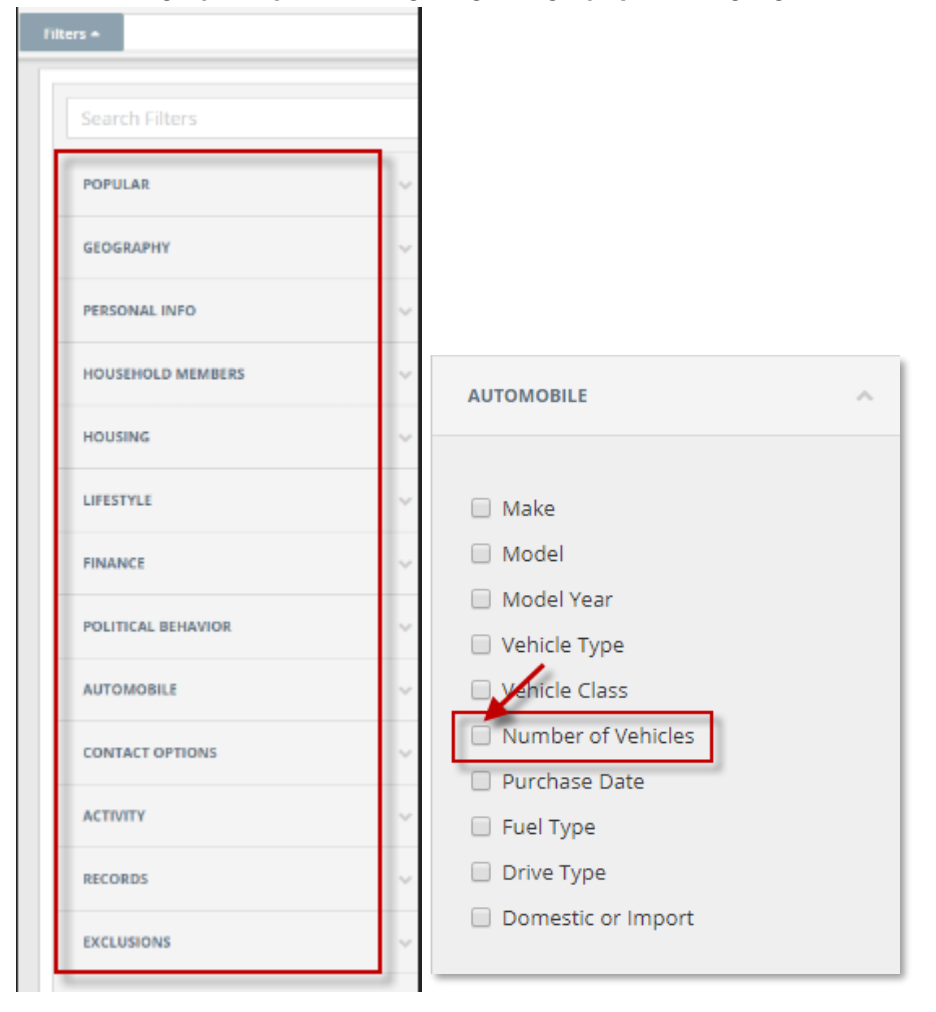

To ensure you have auto data selected, <u>EITHER</u> check the box *Only households with automobile data*this will give you 1+ vehicles in the home <u>OR</u> select the *Number of Vehicles* desired; \*\*Note: Select 2-10+ for all Multi-car homes only.

| Only households with aut | omobile data |   |
|--------------------------|--------------|---|
| Number of Vehicles       |              |   |
| Available                | Selected     |   |
| 5                        | 1            | × |
| 6                        | 2            | × |
| 7                        | 3            | × |
| 8                        | 4            | × |
| 9                        |              |   |
| 10+                      |              |   |
|                          |              |   |

## Other optional selects will include:

| AUTOMOBILE         | ~ |
|--------------------|---|
|                    |   |
| 🗌 Make             | 1 |
| 🔲 Model            |   |
| Model Year         |   |
| Vehicle Type       |   |
| Vehicle Class      |   |
| Number of Vehicles |   |
| Purchase Date      |   |
| 🔲 Fuel Type        |   |
| Drive Type         |   |
| Domestic or Import |   |
|                    |   |

## \*VERY IMPORTANT- REQUIRED STEPS TO DOWNLOAD THE AUTO DATA\*

- Export Icon, then choose Download
- Export Name
- Choose level of detail- Change to *Custom*
- Saved Lists- drop down arrow and choose Auto/Home Allstate DNS Format
- Click *Download* (Do NOT have to *Name* the list again in bottom section)

| Records                                                                                                    | Save                                                                                                    | Export                                                                   |                                       |                                           | 1                     | More                             |
|----------------------------------------------------------------------------------------------------|----------------------------------------------------------------------------------------------------|--------------------------------------------------------------------------|---------------------------------------|-------------------------------------------|-----------------------|----------------------------------|
| 4                                                                                                    |                                                                                                    | 📥 Downie                                                                 | bad                                   | -                                         | PHONE                 | ADDRESS                          |
| 1                                                                                                    | ي -                                                                                                    | Print                                                                    |                                       |                                           | (402) 884-1216        | 1320 S 60th St<br>Omaha, NE 6810 |
| 2                                                                                                    |                                                                                                    | Daniel Groth                                                             |                                       |                                           | (402) 614-7630        | 14856 Shirley St<br>Omaha NE 691 |
| wnload                                                                                                    |                                                                                                    |                                                                          |                                       |                                           |                       |                                  |
| wilload                                                                                                    |                                                                                                    |                                                                          |                                       |                                           |                       |                                  |
| Export Name                                                                                                    |                                                                                                    |                                                                          |                                       |                                           |                       |                                  |
| Auto List                                                                                                    |                                                                                                    |                                                                          |                                       |                                           |                       |                                  |
| Choose Recor                                                                                                    | ds                                                                                                    |                                                                          | _                                     |                                           |                       |                                  |
| All (4 261 Tot                                                                                                    | ab                                                                                                    |                                                                          |                                       |                                           |                       |                                  |
| All (4,20110)                                                                                                    | aij                                                                                                    |                                                                          | •                                     |                                           |                       |                                  |
| Choose a file                                                                                                    | format                                                                                                    |                                                                          |                                       |                                           |                       |                                  |
| Comma Dolla                                                                                                    | nited (CS)0                                                                                                  |                                                                          | -                                     |                                           |                       |                                  |
| Comma Delin                                                                                                    | nited (CSV)                                                                                                  |                                                                          | •                                     |                                           |                       |                                  |
| Choose level                                                                                                    | of dotail                                                                                                    |                                                                          |                                       |                                           |                       |                                  |
| Choose level                                                                                                    | ordetan                                                                                                    |                                                                          |                                       |                                           |                       |                                  |
| Custom                                                                                                    |                                                                                                    |                                                                          | -                                     |                                           |                       |                                  |
|                                                                                                    |                                                                                                    |                                                                          |                                       |                                           |                       |                                  |
|                                                                                                    |                                                                                                    |                                                                          |                                       |                                           |                       |                                  |
| Directions:                                                                                                    | way with to av                                                                                               | oort to the hey e                                                        | o tho ri                              | ight Boordor the f                        | fields using the up a | ad                               |
| Directions:<br>Add the fields<br>down arrows.                                                                                                    | you wish to ex<br>The fields will (                                                                          | port to the box o<br>export in the ord                                   | n the ri<br>er displ                  | ight. Reorder the f<br>layed in the list. | fields using the up a | and                              |
| Directions:<br>Add the fields<br>down arrows.<br>You may load                                                                                               | you wish to ex<br>The fields will o<br>or save custom                                                        | port to the box o<br>export in the orden<br>lists of fields he           | n the ri<br>er displ<br>re.           | ight. Reorder the f<br>layed in the list. | fields using the up a | and                              |
| Directions:<br>Add the fields<br>down arrows.<br>You may load o<br>Saved Lists                                                                              | you wish to ex<br>The fields will e<br>or save custom                                                        | port to the box o<br>export in the ord<br>I lists of fields he           | n the ri<br>er displ<br>re.           | ight. Reorder the f<br>layed in the list. | fields using the up a | ind                              |
| Directions:<br>Add the fields<br>down arrows. <sup>2</sup><br>You may load<br>Saved Lists<br>Auto/Home A                                                    | you wish to ex<br>The fields will o<br>or save custom                                                        | port to the box o<br>export in the ord<br>I lists of fields he<br>rmat   | n the ri<br>er displ<br>re.<br>Delete | ight. Reorder the f<br>layed in the list. | fields using the up a | Save                             |
| Directions:<br>Add the fields<br>down arrows.<br>You may load o<br>Saved Lists<br>Auto/Home A                                                               | you wish to ex<br>The fields will e<br>or save custom<br>Vistate DNS Fo                                      | port to the box o<br>export in the ord<br>I lists of fields he<br>rmat   | n the ri<br>er displ<br>re.<br>Delete | ight. Reorder the f<br>layed in the list. | fields using the up a | and<br>Save                      |
| Directions:<br>Add the fields<br>down arrows.<br>You may load o<br>Saved Lists<br>Auto/Home A<br>Search for a                                               | you wish to ex<br>The fields will o<br>or save custom<br>Vistate DNS Fo                                      | port to the box o<br>export in the order<br>I lists of fields he<br>rmat | n the ri<br>er displ<br>re.<br>Delete | ight. Reorder the f<br>ayed in the list.  | fields using the up a | Save                             |
| Directions:<br>Add the fields<br>down arrows.<br>You may load of<br>Saved Lists<br>Auto/Home A<br>Search for a                                              | you wish to ex<br>The fields will (<br>or save custom<br>Vistate DNS Fo                                      | port to the box o<br>export in the order<br>a lists of fields he<br>rmat | n the ri<br>er displ<br>re.<br>Delete | ight. Reorder the f<br>layed in the list. | fields using the up a | Save                             |
| Directions:<br>Add the fields<br>down arrows.<br>You may load of<br>Saved Lists<br>Auto/Home A<br>Search for a<br>Automobile                                | you wish to ex<br>The fields will o<br>or save custom<br>Vlstate DNS Fo<br>Field                             | port to the box o<br>export in the ord<br>I lists of fields he<br>rmat   | n the ri<br>er displ<br>re.<br>Delete | ght. Reorder the f<br>ayed in the list.   | fields using the up a | Save                             |
| Directions:<br>Add the fields:<br>down arrows.<br>You may load o<br>Saved Lists<br>Auto/Home A<br>Search for a<br>Automobile<br>Vehicle Type                | you wish to ex<br>The fields will e<br>or save custom<br>Vistate DNS Fo<br>Field                             | port to the box o<br>export in the order<br>lists of fields he<br>rmat   | n the ri<br>er displ<br>re.<br>Delete | ight. Reorder the f<br>ayed in the list.  | fields using the up a | Save                             |
| Directions:<br>Add the fields<br>down arrows.<br>You may load of<br>Saved Lists<br>Auto/Home A<br>Search for a<br>Automobile<br>Vehicle Type<br>Transaction | you wish to ex<br>The fields will (<br>or save custom<br>Vistate DNS Fo<br>Field<br>9<br>Date 10             | port to the box o<br>export in the order<br>a lists of fields he<br>rmat | n the ri<br>er displ<br>re.<br>Delete | ght. Reorder the f<br>ayed in the list.   | fields using the up a | Save                             |
| Directions:<br>Add the fields<br>down arrows.<br>You may load of<br>Saved Lists<br>Auto/Home A<br>Search for a<br>Automobile<br>Vehicle Type<br>Transaction | you wish to ex<br>The fields will d<br>or save custom<br>Vistate DNS Fo<br>Field<br>9<br>Date 10<br>Month 10 | port to the box o<br>export in the order<br>I lists of fields he<br>rmat | n the ri<br>er displ<br>re.<br>Delete | pht. Reorder the flayed in the list.      | fields using the up a | Save                             |

• It will show you how many credits you will be using, then click OK. Your file will pop up at the bottom of your browser to click to open it.

| eait Usage                                                                                                    |                                                                                                    |
|----------------------------------------------------------------------------------------------------|----------------------------------------------------------------------------------------------------|
|                                                                                                    | Lead Credits                                                                                                    |
| Records to export                                                                                                    | 5                                                                                                    |
| Credits deducted                                                                                                    | 5                                                                                                    |
| Credits available                                                                                                    | 991                                                                                                    |
| Remaining after this export                                                                                                    | 986                                                                                                    |
| Salesgenie allocates credits to 6<br>your account representative if y                                                                         | each user when exporting records. Please contact<br>you have questions or need additional credits.                      |
| <i>Salesgenie allocates credits to 6 your account representative if y</i>                                                                     | each user when exporting records. Please contact<br>you have questions or need additional credits.<br>Cancel Ok         |
| Salesgenie allocates credits to e<br>your account representative if y                                                                         | each user when exporting records. Please contact<br>you have questions or need additional credits.<br>Cancel Ok         |
| Salesgenie allocates credits to e<br>your account representative if y<br>Mortgage / Tradelines<br>tome Insurance X Date                       | each user when exporting records. Please contact<br>you have questions or need additional credits.<br>Cancel Ok         |
| Salesgenie allocates credits to e<br>your account representative if y<br>fortgage / Tradelines<br>lome Insurance X Date<br>rketing Selections | each user when exporting records. Please contact<br>you have questions or need additional credits.   Cancel Ok   Page 1 |

\*Save your list and Export

FOR ADDITIONAL QUESTIONS OR ASSISTANCE VISIT OUR HELP SITE <u>www.dataaxlegenie.com/allstate</u> CALL 888-870-5117 Email <u>allstatehelp@data-axle.com</u>